Ministère de l'Education Nationale - Académie de Grenoble - Région Rhône-Alpes

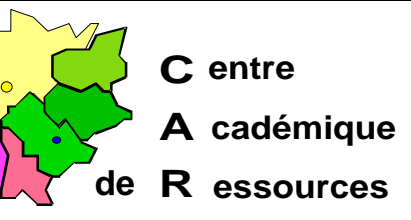

Echirolles, I e18/05/98

# Réseaux d'établissements

Code fichier : JET+3NT4.DOC

# Document de travail

#### Installation d'un boîtier d'impression Hewlett Packard JETDIRECT EX Plus 3 sous Windows NT 4.0

Installer le CD\_ROM de Windows NT 4.0 dans le lecteur.du serveur Veiller à ce que personne ne soit connecté sur le réseau

#### Installation du protocole TCP/IP sur le serveur :

- 1. Démarre, Paramètres, Panneau de configuration
- 2. Dans la fenêtr ePanneau de configuration, ouvri rRéseau
- 3. Dans la fenêtr eRésea , sélectionner l'ongle Protocoles
- 4. Cliquer su rAjouter
- 5. Choisi rProtocole TCP/IP puis cliquer su OK
- 6. Suivre la procédure d'installation à partir du CD-ROM
- 7. Revenir à la fenêtr eRéseau puis sélectionner l'ongle Stervices
- 8. Cliquer su rAjouter
- 9. Choisi rImpression Microsoft TCP/IP puis cliquer su OK
- 10. Suivre la procédure d'installation à partir du CD-ROM
- 11. Dans la fenêtre, cliquer su Fermer
- 12. Remplir la boîte de dialogu **Propriétés de Microsoft TCP/IP** 
  - Cocher la cas eSpécifier une adresse IP
  - Adresse IP : fournir une adresse IP (Exempl :e192.168.0.1)
  - La deuxième ligne se remplit automatiquement : **Masque de sous réseau** : 255 . 255 . 0
  - Passerelle par défaut : ne rien écrire
- 13. Arrêter et redémarrer l'ordinateur pour que le nouveau protocole soit pris en compte par le système.

# Installation de l'Utilitaire HP JetAdmin :

- 1. Mettre le CD-ROM HP JetAdmin Software dans le lecteur du serveur
- 2. Lance r Install.exe
- 3. Suivre les consignes d'installation

### Paramétrage du boîtier HP JetDirect EX Plus 3 :

Note : Par défaut, l'adresse IP de tous les boîtiers est 192 . 0 . 0 . 192.

- 1. Démarre , Programmes, HP JetAdmin Utilities, HP JetAdmin
- 2. Périphérique, Modifier
- 3. Suivant
- 4. Dans la fenêtr eTCP/IP, Cocher la cas eSpécifier manuellement la configuration TCP/IP
  - Adresse TCP/IP : fournir une adresse IP compatible avec celle du serveur (Exempl e: 192.168.0.100)
  - Masque de sous réseau : 255 . 255 . 255 . 0
  - **Passerelle par défaut** : mettre l'adresse IP (ic :i192.168.0.100)
- 5. Suivant
- 6. Brancher une imprimante sur le port 1 du boîtier et lancer le test pour vérifier les paramètres

#### Installation d'une imprimante :

- 1. Démarre , Paramètres, Imprimantes
- 2. Dans la fenêtr elmprimantse , double-clic su Ajout d'imprimante
- 3. Dans la fenêtr eAssistant d'ajout d'une imprimante, coche rCet ordinateu puis cliquer sur Suivant
- 4. Cliquer su rAjouter un port
- 5. Dans la fenêtr ePorts d'imprimante, sélectionne ILPR Port
- 6. Cliquer su rNouveau port
- 7. Dans la fenêtr eAjout d'une imprimante compatible LPR, compléte r:
  - Nom ou adresse du serveur : adresse IP du boîtier (Exempl e192.168.0.100)
  - Nom de l'imprimante ou de la file d'attente sur ce serveur : : raw1
- 8. Cliquer su rOK puis su rFermer
- 9. Dans la fenêtr e**Assistant d'ajout d'une imprimante**, le port est crée et la case correspondante est cochée
- 10. Cliquer su r**Suivant**
- 11. Choisir l'imprimante à installer, puis cliquer su Suivant
- 12. Suivre la procédure d'installation puis cliquer su Suivant
- 13. Dans la fenêtre, coche Partagée puis compléter la lign Nom de partage : par exemple :Deskjet
- 14. Cliquer su rSuivat puis su rTerminer

# Installation de deux autres imprimantes :

Utiliser les procédures définies précédemment avec les modifications suivantes :

- 1. Modifier la lign **eNom de l'imprimante ou de la file d'attente sur ce serveur** : en inscrivan **trav2** (pui s **rav3** pour la troisième imprimante)
- 2. Modifier la lign **Nom de partage** (afin de ne pas avoir deux imprimantes partagées sous le même nom)

#### Notes :

- 1. On peut installer plusieurs boîtiers de ce type sur un serveur de réseau en modifiant les adresses IP des boîtiers JETDIRECT EX Plus 3
- 2. On peut installer ces boîtiers en utilisant le protocole DLC, mais alors chaque boîtier ne servira qu'une seule imprimante, celle connectée sur le port 1.
- 3. Pour supprimer un por :t
  - Veiller à ce qu'aucune imprimante ne soit connectée à ce port, sinon supprimer d'abord l'imprimante
  - Sélectionner une imprimante installée, cliquer su Propriété ,
  - Sélectionner le port à supprimer et cliquer su Supprimer le port.
- 4. Pour éviter qu'une imprimante soit choisie par défaut, on peut installer une imprimante « fantôm e» sur le port LPT1 et la déclarer par défaut
- 5. Pour plus d'informations, voir la documentation jointe au boîtier.

#### Installation des imprimantes sous Windows 95 :

- 1. Démarre , Paramètres, Imprimantes
- 2. Ouvri rAjout d'imprimante
- 3. Sélectionne **Imprimante locale**
- 4. Choisir l'imprimante dans la liste
- 5. Choisir le por LPT1

#### <u>Note :</u>

Pour connaître le pilote d'imprimante utilisé par Windows 95

- 1. Première méthod e
  - a) Relier l'imprimante à la sortie parallèle de la station
  - b) Démarre , Paramètres, Imprimantes
  - c) Sélectionner l'imprimante
  - d) Clic droit e Propriétés
  - e) Sélectionne Imprimer une page de test
  - f) Nom de pilot e \*\*\*\*\*.DRV
- 2. Deuxième méthod e
  - a) Démarre , Exécuter
  - b) Ecrir e: Win.ini puis cliquer su OK
  - c) Recherche rPrinterPorts
    Dans la sectio r[PrinterPorts], on trouve le nom et le pilote de l'imprimant : e
    Exempl e: HP LaserJet 4L=HPPCL5MS,LPT1:,15,45

JET+3NT4.DOC